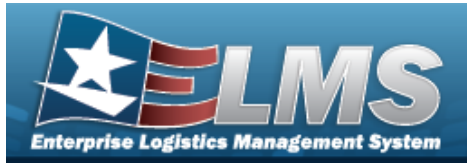

# Search for an Inventory Activity

### Overview

The Warehouse module Inventory Activity Inquiry process provides the ability to inquire about Inventory Master Records within an individual Warehouse, using either Inventory Changes or Inventory Actions.

Note

Both Inventory Change and Inventory Actions require background jobs to complete before viewing. Expect latency in viewing the information.

With the Enterprise Rollup, searches can be focused within a particular Logistics Programs, Regions, Sites, or Warehouse.

### Navigation

Inquiries > Inventory > Inventory Activity > Inventory Activity Inquiry page

### Procedures

### Search for an Inventory Activity Inventory

One or more of the Search Criteria fields can be entered to isolate the results. By default, all

results are displayed. Selecting CReset at any point of this procedure returns all fields to the default "All" setting.

Selecting Cancel at any point of this procedure removes all revisions and closes the page. **Bold** numbered steps are required.

#### Inventory Changes

1. In the Search Criteria section, narrow the results by entering one or more of the following fields.

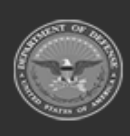

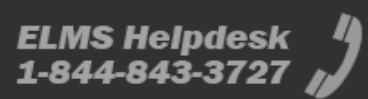

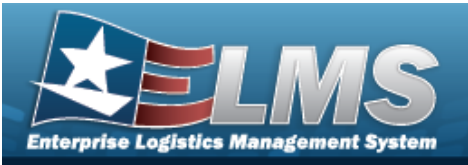

| Instructions      |          |   |                           |           |   |   |
|-------------------|----------|---|---------------------------|-----------|---|---|
| Enterprise Rollup |          |   |                           |           |   |   |
| Search Criteria   |          |   |                           |           |   |   |
| * From Dt         | 5/5/2021 |   | * To Dt                   | 5/12/2021 |   |   |
| i User Id         | All      |   | Reason Cd                 |           | × | • |
| Source of Change  | All      | • | Changed Field             | All       |   | Ŧ |
| FSC               | All      | • | Reportable Commodity Type | All       |   | Ŧ |
| i LIN/TAMCN       | All      |   | i Stock Nbr               | All       |   |   |
| <i>i</i> Location | All      |   | <i>i</i> Container        | All       |   |   |
| i ICN             | All      |   | i Serial Nbr              | All       |   |   |
| Document Nbr      |          |   | i UII                     | All       |   |   |
| Show Components   |          |   |                           |           |   |   |

- **A.** Use to select From DT, or enter the date (MM/DD/YYYY) in the field provided.
- **B.** Use to select To DT, or enter the date (MM/DD/YYYY) in the field provided.
- C. Enter the USER ID, using it to assist with the entry. *This is an 8 alphanumeric character field.*
- D. Use to select the Reason Cd.
- E. Use to select the Source of Change.
- F. Use to select the Changed Field.
- G. Use to select the FSC.
- H. Use to select the Reportable Commodity Type.
- I. Enter the LIN/TAMCN, using *i* to assist with the entry. *This is a 10 alphanumeric character field.*
- J. Enter the STOCK NBR, using *i* to assist with the entry. *This is a 15 alphanumeric character field.*

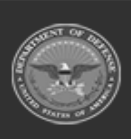

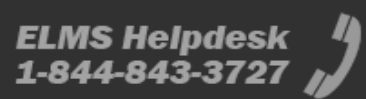

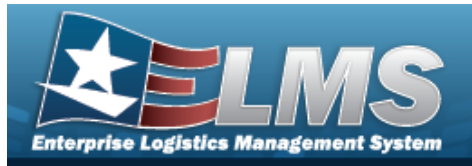

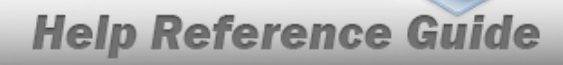

- K. Enter the Location, using *i* to assist with the entry. *This is a 20 alphanumeric character field.*
- L. Enter the Container, using *i* to assist with the entry. *This is a 20 alphanumeric character field.*
- M. Use **i** or **i** to assist with the ICN entry. *This is a 20 alphanumeric character field.*
- N. Enter the SERIAL NBR, using *i* to assist with the entry. *This is a 30 alphanumeric character field.*
- O. Enter the DOCUMENT NBR in the field provided. *This is a 14 alphanumeric character field.*
- P. Enter the UII, using *i* to assist with the entry. *This is a 50 alphanumeric character field.*
- Q. Click Click Click Components field. *Results display any Parent Stock Numbers and the Inventory Type ("Component" or "End Item") when selected.*
- 2. Select

Q Search

. Results appear in the Inventory Changes results grid.

| Inventory Changes        | Crid Options    | •                            |               |                         |                            |             |                |                               |                                  |                |               |                  |                      |                                |          |          |           |                    |                    |                  |
|--------------------------|-----------------|------------------------------|---------------|-------------------------|----------------------------|-------------|----------------|-------------------------------|----------------------------------|----------------|---------------|------------------|----------------------|--------------------------------|----------|----------|-----------|--------------------|--------------------|------------------|
| Last Transaction Dt/Tm 👃 | Last Updated By | Source of Change             | Changed Field | Changed From            | Changed To                 | Changed Qty | Extended Price | Reason Cd                     | Reason Desc                      | LIN/TAMCN Desc | Stock Nbr     | Item Desc        | ICN                  | Serial Nbr                     | Facility | Location | Container | Dity Warehouse DoD | AC Recover Cd      | Location Type Cd |
|                          |                 |                              |               |                         |                            |             |                |                               |                                  |                |               |                  | >                    |                                |          |          |           |                    |                    |                  |
| 05/11/2021 4:09:01 PM    | ANASTOSG        | Individual<br>Reconciliation | Qty           | 0                       | 1                          | 1           | \$5.00         | IR -<br>Individual<br>Returns | Return Nbr:<br>A01R2019317000003 |                | 1005011231456 | TRAINING<br>KITS | A000000000007991505  | A9968846FC4342BC93AF221E0BDBF5 |          | стоск    |           | FB4608             | G - Not<br>Defined | 3 - Stock        |
| 05/11/2021 4:09:01 PM    | ANASTOSG        | Individual<br>Reconciliation | Cond Cd       | G - Unsvcbi(incomp)     | H - Unsvcbl<br>(Condemned) | 1           | \$5.00         | IR -<br>Individual<br>Returns | Return Nbr:<br>A01R2019317000003 |                | 1005011231455 | TRAINING<br>KITS | A000000000007991505  | A9968846FC4342BC93AF221E0BDBF5 |          | стоск    |           | FB4608             | G - Not<br>Defined | 3 - Stock        |
| 05/11/2021 4:09:01 PM    | ANASTOSG        | Individual<br>Reconciliation | Container     | AFE00000000000000000008 |                            | 1           | \$5.00         | IR -<br>Individual<br>Returns | Return Nbr:<br>A01R2019317000003 |                | 1005011231456 | TRAINING<br>KITS | A0000000000007991505 | A9968846FC4342BC93AF221E0BDBF5 |          | стоск    |           | FB4608             | G - Not<br>Defined | 3 - Stock        |
| 05/11/2021 4:09:01 PM    | ANASTOSG        | Individual<br>Reconciliation | Location      |                         | STOCK                      | 4           | (\$5.00)       | IR -<br>Individual<br>Returns | Return Nbr:<br>A01R2019317000003 |                | 1005011231456 | TRAINING<br>KITS | A000000000007991505  | A9968846FC4342BC93AF221E0BDBF5 |          | стоск    |           | FB4608             | G - Not<br>Defined | 3 - Stock        |
| <                        |                 |                              |               |                         |                            |             |                |                               |                                  |                |               |                  |                      |                                |          |          |           |                    |                    | >                |
| Selected 0/4             | 4 🚺 Page        | 1 of 1 (+)                   | H)(H)(4)      | н н 50 <b>ч</b> ін      | ems per page               |             |                |                               |                                  |                |               |                  |                      |                                |          |          |           |                    | 1-6                | of 4 items       |
|                          |                 |                              |               |                         |                            |             |                |                               |                                  |                |               |                  |                      |                                |          |          |           |                    |                    |                  |

#### **Inventory Actions**

1. In the Search Criteria section, narrow the results by entering one or more of the following fields.

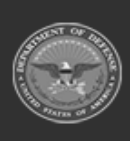

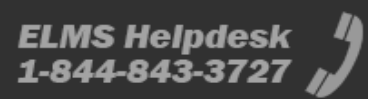

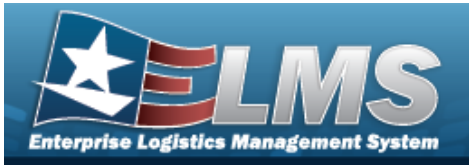

| Instructions      |          |      |              |           |  |  |  |  |  |  |
|-------------------|----------|------|--------------|-----------|--|--|--|--|--|--|
| Enterprise Rollup |          |      |              |           |  |  |  |  |  |  |
| Search Criteria   |          |      |              |           |  |  |  |  |  |  |
| * From Dt         | 5/5/2021 |      | * To Dt      | 5/12/2021 |  |  |  |  |  |  |
| i User Id         | All      |      | <i>i</i> ICN | All       |  |  |  |  |  |  |
| i Stock Nbr       | All      |      | i Serial Nbr | All       |  |  |  |  |  |  |
| Source of Change  | All      | •    | i uli        | All       |  |  |  |  |  |  |
|                   | Q Searc  | ch C | Reset        |           |  |  |  |  |  |  |

- **A.** Use to select From DT, or enter the date (MM/DD/YYYY) in the field provided.
- **B.** Use to select To DT, or enter the date (MM/DD/YYYY) in the field provided.
- C. Enter the USER ID, using *i* to assist with the entry. *This is an 8 alphanumeric character field.*
- D. Use or to assist with the ICN entry. *This is a 20 alphanumeric character field.*
- E. Enter the STOCK NBR, using *i* to assist with the entry. *This is a 15 alphanumeric character field.*
- F. Enter the SERIAL NBR, using *t* to assist with the entry. *This is a 30 alphanumeric character field.*
- G. Use to select the Source of Change.
- H. Enter the UII, using *i* to assist with the entry. *This is a 50 alphanumeric character field.*
- 2. Select Search . Results appear in the Current Inventory Control Nbr Information panel and the Inventory Actions results grid.

| Current Inventory Control Nbr Information:                                   |                     |                                        |           |                                                           |  |  |  |  |  |  |  |  |
|------------------------------------------------------------------------------|---------------------|----------------------------------------|-----------|-----------------------------------------------------------|--|--|--|--|--|--|--|--|
| Inventory Control Nbr:<br>Mfr Contract Nbr:<br>Secondary Serial Nbr:<br>Ull: | A000000000008065901 | Serial Nbr:<br>Mfr Lot Nbr:<br>Mfr Dt: | RIF000105 | Asset ID:<br>CAGE Cd:<br>Meter Reading:<br>Ull Status Cd: |  |  |  |  |  |  |  |  |

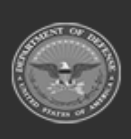

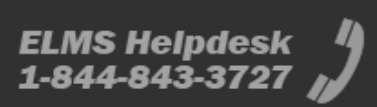

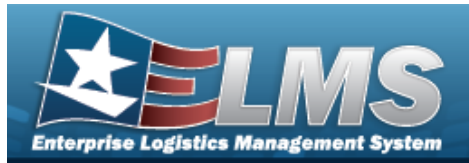

AND

| Inventory Actio  | ns 🔯 Grid Options       |                                    |            |             |                                                                                                    |
|------------------|-------------------------|------------------------------------|------------|-------------|----------------------------------------------------------------------------------------------------|
| Source Of Change | Transaction Dt/Tm ↓     |                                    | Updated By | Personnel   | Transaction Desc                                                                                                    |
| QC/QA/Inspection | Thu May 06 2021 17:57:0 | 8 GMT-0400 (Eastern Daylight Time) | ANASTOSG   | HOWE, SALLY | QCIQA/Inspection Nbr QCA0105062021000006 of type INSPECTION QUALITY CONTROL completed. Result(s) of: PS - 799 NO DEFECT. Cond Cd updated to C. Last INSPECTION QUALITY CONTROL insp updated to 12/5/2018. |
| Inspection       | Thu May 06 2021 15:51:4 | 5 GMT-0400 (Eastern Daylight Time) | TEEDJP     |             | QC/QA/Inspection Nbr QCA0105062021000001 of type TCTO HARNESS completed. Result(s) of: CP - COMPLETED. Last TCTO HARNESS insp updated to 12/5/2018.                                                       |
| Selected 0/2     | H A D Page              | 1 of 1 () () ()                    | ()()(H)    | 50 v ite    | ms per page 1 - 2 of 2 items 🖒                                                                                                    |
|                  |                         |                                    |            |             |                                                                                                    |

### **Isolate Inventory Activity Inquiry Results**

*Isolating the Inventory Activity Search Results can be found in the Enterprise Rollup feature.* 

Selecting

C Reset at any point of this procedure returns all fields to the default "All" setting.

1. In the Enterprise Rollup section, narrow the results by entering one or more of the following optional fields.

| Instructions      |                                      |   | * |  |  |  |  |  |  |  |  |
|-------------------|--------------------------------------|---|---|--|--|--|--|--|--|--|--|
| Enterprise Rollup |                                      |   |   |  |  |  |  |  |  |  |  |
| Logistics Program | Select an LP                         |   |   |  |  |  |  |  |  |  |  |
| Region            | All                                  | • |   |  |  |  |  |  |  |  |  |
| Site              | All                                  |   |   |  |  |  |  |  |  |  |  |
| Warehouse         | All                                  | - |   |  |  |  |  |  |  |  |  |
|                   |                                      |   |   |  |  |  |  |  |  |  |  |
| Search Criteria   |                                      |   |   |  |  |  |  |  |  |  |  |
| Use to sele       | Use to select the Logistics Program. |   |   |  |  |  |  |  |  |  |  |
| Use to sele       | ct the Site.                         |   |   |  |  |  |  |  |  |  |  |
| Use to sele       | ct the Warehouse                     |   |   |  |  |  |  |  |  |  |  |

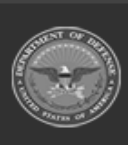

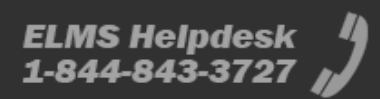

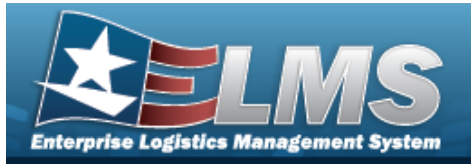

#### 2. Select

# • Apply . Results appear in either one of the Inventory Activity Inquiry Grid.

| Inventory Changes        | Crid Options    | •                            |               |                        |                            |             |                |                               |                                  |                |               |                  |                     |                                |          |          |             |       |                  |                    |                  |
|--------------------------|-----------------|------------------------------|---------------|------------------------|----------------------------|-------------|----------------|-------------------------------|----------------------------------|----------------|---------------|------------------|---------------------|--------------------------------|----------|----------|-------------|-------|------------------|--------------------|------------------|
| Last Transaction Dt/Tm 👃 | Last Updated By | Source of Change             | Changed Field | Changed From           | Changed To                 | Changed Qty | Extended Price | Reason Cd                     | Reason Desc                      | LIN/TAMCN Desc | Stock Nbr     | Item Desc        | ICN                 | Serial Nbr                     | Facility | Location | n Container | Qty 1 | Warehouse DoDAAC | Recover Cd         | Location Type Cd |
| <                        |                 |                              |               |                        |                            |             |                |                               |                                  |                |               |                  |                     |                                |          |          |             |       |                  |                    | >                |
| 05/11/2021 4:09:01 PM    | ANASTOSG        | Individual<br>Reconciliation | Qty           | 0                      | 1                          | 1           | \$5.00         | IR -<br>Individual<br>Returns | Return Nbr:<br>A01R2019317000003 |                | 1005011231456 | TRAINING<br>KITS | A000000000007991505 | A9968846FC4342BC93AF221E0BDBF5 |          | стоск    | :           | 1     | FB4608           | G - Not<br>Defined | 3 - Stock        |
| 05/11/2021 4:09:01 PM    | ANASTOSG        | Individual<br>Reconciliation | Cond Cd       | G - Unsvcbl(incomp)    | H - Unsvcbl<br>(Condemned) | 1           | \$5.00         | IR -<br>Individual<br>Returns | Return Nbr:<br>A01R2019317000003 |                | 1005011231455 | TRAINING<br>KITS | A000000000007991505 | A9968846FC4342BC93AF221E0BDBF5 |          | стоск    | :           | 1     | FB4608           | G - Not<br>Defined | 3 - Stock        |
| 05/11/2021 4:09:01 PM    | ANASTOSG        | Individual<br>Reconciliation | Container     | AFE0000000000000000000 |                            | 1           | \$5.00         | IR -<br>Individual<br>Returns | Return Nbr:<br>A01R2019317000003 |                | 1005011231456 | TRAINING<br>KITS | A000000000007991505 | A9968846FC4342BC93AF221E0BDBF5 |          | стоск    | 5           | 1     | FB4608           | G - Not<br>Defined | 3 - Stock        |
| 05/11/2021 4:09:01 PM    | ANASTOSG        | Individual<br>Reconciliation | Location      |                        | STOCK                      | 4           | (\$5.00)       | IR -<br>Individual<br>Returns | Return Nbr:<br>A01R2019317000003 |                | 1005011231456 | TRAINING<br>KITS | A000000000007991505 | A9968846FC4342BC93AF221E0BDBF5 |          | стоск    | 5           | 1     | FB4608           | G - Not<br>Defined | 3 - Stock        |
| <                        |                 |                              |               |                        |                            |             |                |                               |                                  |                |               |                  |                     |                                |          |          |             |       |                  |                    | >                |
| Selected 0/4             | 4 D Page        | 1 of 1 (+)                   | H)(H)(4)      | ▶ (H) 50 <b>v</b> i    | lems per page              |             |                |                               |                                  |                |               |                  |                     |                                |          |          |             |       |                  | 1 - 4              | of 4 items       |

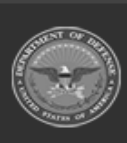

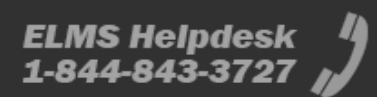